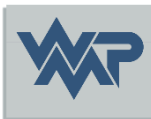

# SIB-Bauwerke 1.9 [5.1.2]

#### Installationsanleitung Oracle Instant Client ODBC Treiber

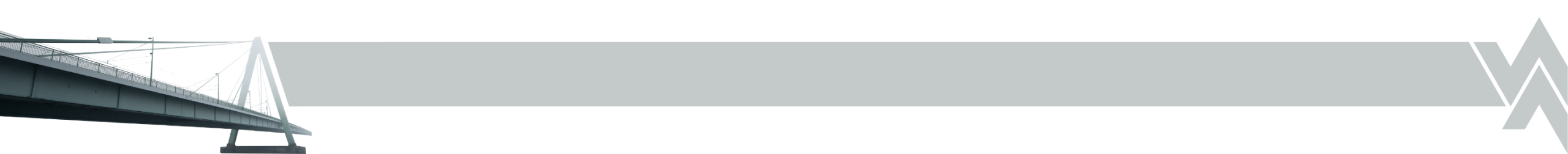

# Oracle Instant Client Installationsvorbereitung

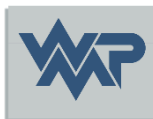

- Der Oracle Instant Client ist auf der Oracle Homepage unter: <u>https://www.oracle.com/de/database/technologies/instant-</u> <u>client/downloads.html</u> zu finden.
- Für SIB- Bauwerke wird der Instant Client for Microsoft Windows (32-Bit) benötigt, da das Programm für 32-Bit Systeme entwickelt wurde und auf eine 32-Bit ODBC- Datenbankverbindung basiert.
- Die Instant Client Version, sollte am besten mit der Oracle Server Version übereinstimmen d.h. ist SIB auf einer Oracle 19c Datenbank installiert, so am besten den Instant Client Treiber in der Version 19.x verwenden.

#### Auszug aus der Oracle Interoperability Matrix

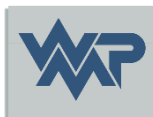

| Client               |                                                                                                    | Server Version |                   |                   |                          |                     |                          |                   |                          |                     |                     |
|----------------------|----------------------------------------------------------------------------------------------------|----------------|-------------------|-------------------|--------------------------|---------------------|--------------------------|-------------------|--------------------------|---------------------|---------------------|
| Version              |                                                                                                    | 21c            | 19c               | 18c               | 12.2.0                   | 12.1.0              | 11.2.0                   | 11.1.0            | 10.2.0                   | 10.1.0              | 9.2.0               |
| 21c                  |                                                                                                    | Yes            | Yes               | Yes               | Yes                      | Yes                 | No                       | No                | No                       | No                  | No                  |
| 19c                  |                                                                                                    | Yes            | Yes               | Yes               | Yes                      | Yes                 | Yes <mark>#9</mark>      | No                | No                       | No <u>#3</u>        | No <u>#3</u>        |
| 18c                  |                                                                                                    | Yes            | Yes               | Yes               | Yes                      | Yes                 | Yes <sup>#9</sup>        | No                | No                       | No <u>#3</u>        | No <u>#3</u>        |
| 12.2.0               |                                                                                                    | Yes            | Yes               | Yes               | Yes                      | Yes                 | Yes <sup>#9</sup>        | No                | No                       | No <u>#3</u>        | No <u>#3</u>        |
| 12.1.0               |                                                                                                    | Yes            | Yes               | Yes               | Yes                      | Yes                 | Yes                      | Was               | Was <mark>#7</mark>      | No <u>#3</u>        | No <u>#3</u>        |
| 11.2.0               |                                                                                                    | No             | Yes <sup>#9</sup> | Yes <sup>#9</sup> | Yes <sup><u>#9</u></sup> | Yes                 | Yes                      | Was               | Was <sup><u>#7</u></sup> | No                  | Was <sup>#5</sup>   |
| 11.1.0               |                                                                                                    | No             | No                | No                | No                       | Was                 | Was                      | Was               | Was <mark>#7</mark>      | Was <mark>#6</mark> | Was <sup>#5</sup>   |
| 10.2.0               |                                                                                                    | No             | No <u>#10</u>     | No <u>#10</u>     | No <u>#10</u>            | Was <mark>#7</mark> | Was <mark>#7</mark>      | Was <sup>#7</sup> | Was                      | Was                 | Was <mark>#5</mark> |
| 10.1.0 <sup>#4</sup> |                                                                                                    | No             | No                | No                | No                       | No                  | Was <sup>#6</sup>        | Was <sup>#6</sup> | Was                      | Was                 | Was                 |
| 9.2.0                |                                                                                                    | No             | No                | No                | No                       | No <u>#8</u>        | Was <sup><u>#5</u></sup> | Was <sup>#5</sup> | Was <sup><u>#5</u></sup> | Was                 | Was @51CTO博客        |
| Yes                  | Supported                                                                                                    |                |                   |                   |                          |                     |                          |                   |                          |                     |                     |
| ES                   | Supported but fixes only possible for customers with Extended Support.                                                                                                    |                |                   |                   |                          |                     |                          |                   |                          |                     |                     |
| MDS                  | Supported, but fixes only possible for customer with a valid Market-Driven Support contract.                                                                                                    |                |                   |                   |                          |                     |                          |                   |                          |                     |                     |
| Was                  | Was a supported combination but one of the releases is no longer covered by any of Premier Support, Primary Error Correct support, Extended Support, nor Extended Maintenance Support. Fixes are no longer possible. |                |                   |                   |                          |                     |                          |                   |                          |                     |                     |
| No                   | Has never been Supported                                                                                                    |                |                   |                   |                          |                     |                          |                   |                          |                     |                     |

24.02.2025

# Installation Oracle Instant Client

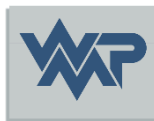

- Ist die passende Treiber Version gewählt, wird für die Installation des Oracle ODBC Treiber, einmal das Basic Package und das ODBC Package gebraucht.
- Beide Pakete entpacken und die Readme im ODBC Package befolgen. Unter Programme (x86) ein neuer Ordner mit z.B. den Name Oracle erstellen. Als Unterordner folgt der Instant Client + Versionsnummer Ordner, mit dem Inhalt aus dem Basic und ODBC Package zusammengefügt. Durch ausführen der odbc\_install.exe als Administrator wird der Treiber installiert und registriert.

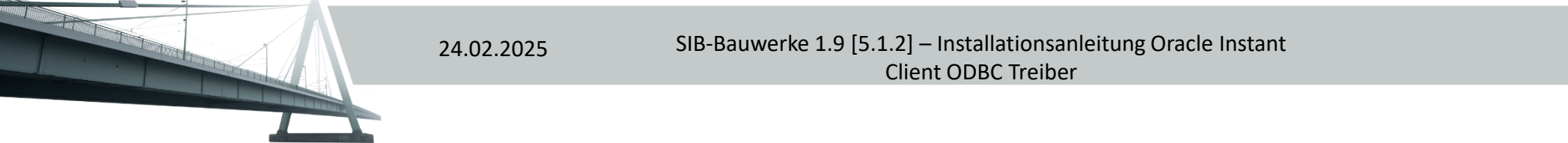

### **ODBC-Datenquellen Einstellung**

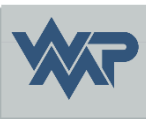

- Vor der Einstellung der Datenquelle ist sicherzustellen, dass die Microsoft Visual C++ Redistributable 2017 (mindestens 2017) in 32-Bit installiert ist, da sonst der Treiber nicht für die Konfiguration geladen werden kann.
- Die tnsnames.ora muss einmal auf dem Client, in ein Verzeichnis wie z.B. C:\Program Files (x86)\Oracle abgelegt werden. Die tnsnames.ora wird standardmäßig vom Oracle Server erstellt und ist unter dem Oracle Home Verzeichnis/Installationsverzeichnis Oracle Server → network → admin Ordner zu finden. Soll auf mehrere Oracle Server zugegriffen werden, so müssen die zusätzlichen Einträge/Server Adressen in die tnsnames.ora per Editor hinzugefügt werden.

### **ODBC-Datenquellen Einstellung**

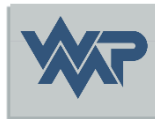

 Folgende Systemvariablen sind noch unter Erweiterte Systemeinstellungen (Systemeigenschaften) → Erweitert → Umgebungsvariablen → Systemvariablen zu setzen.

| Variable  | Wert                                                                                                    |
|-----------|----------------------------------------------------------------------------------------------------|
| PATH      | Pfad zum Installationsverzeichnis des<br>ODBC Treibers nachtragen z.B. C:\Program<br>Files (x86)\Oracle\instantclient |
| TNS_ADMIN | Pfad zur tnsnames.ora Datei angeben z.B.<br>C:\Program Files (x86)\Oracle                                             |
| NLS_LANG  | GERMAN_AMERICA.WE8MSWIN1252                                                                                           |

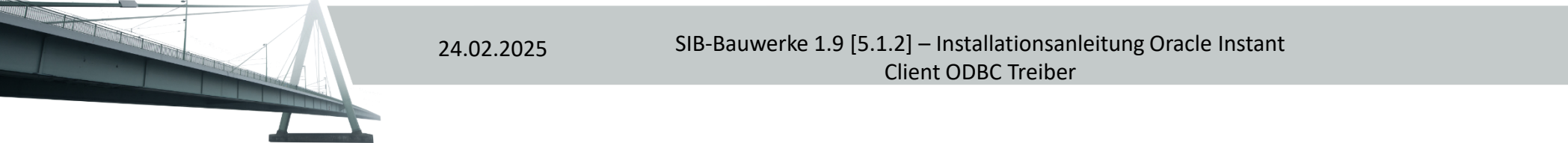

# Hinweis/ Ausnahme bei der NLS\_LANG Variable

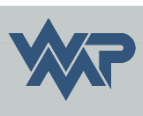

- Der SIB Bauwerke Client benötigt standardmäßig die NLS\_LANG Systemvariable mit dem Wert GERMAN\_AMERICA.WE8MSWIN1252, damit die ODBC Datenquelle vom Client angezeigt und ausgewählt werden kann.
- Wenn das setzen des Wertes *GERMAN\_AMERICA.WE8MSWIN1252* nicht möglich ist (weil das z.B. andere Programme oder weitere Oracle ODBC Verbindungen beeinträchtigt), dann muss in der ODBC Verbindung unter Numeric settings, der Wert: *Use US Settings* gewählt werden. Ein Wert Eintrag in der Variable NLS\_LANG, muss aber trotzdem vorhanden sein z.B. *GERMAN\_GERMANY.WE8MSWIN1252*.

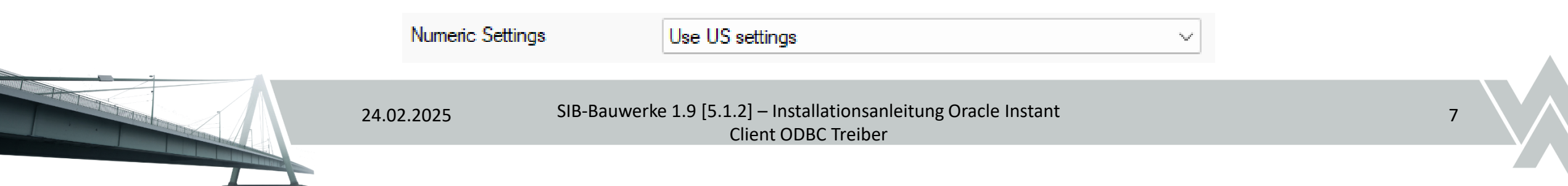

### Konfiguration des ODBC Treibers

• Die Einstellungen wie in der Installationsanleitung SIB Bauwerke ODBC.pdf beschrieben eintragen.

#### System-DSN

Treiber: Oracle Instant Client

Data Source Name: SIBBW-ORACLE\_195

Beschreibung: SIB-Bauwerke ORACLE

**TNS Service Name:** {Oracle TNS Name}

User ID: BWSYSADM

Numeric Settings: Use Oracle NLS settings

24.02.2025

(bei Umgebungsvariable NLS\_LANG: GERMAN\_AMERICA.WE8MSWIN125)

Ansonsten: Use US settings

(bei anderen Wert in der Umgebungsvariable NLS\_LANG)

| Data Source Name       SIBBW-ORACLE_       OK         Description       SIB Bauwerke Oracle       Help         TNS Service Name       V       Help         User ID       BWSYSADM       Test Connection         Application       Oracle       Workarounds       SQLServer Migration         Enable Result Sets       Enable Query Timeout       Read-Only Connection | acle ODBC Driver Configuration                                                                                                    |                                                                      |  |  |  |  |  |
|----------------------------------------------------------------------------------------------------|----------------------------------------------------------------------------------------------------|----------------------------------------------------------------------|--|--|--|--|--|
| Application       Oracle       Workarounds       SQLServer Migration         Enable Result Sets                                                                                                    | Data Source Name     SIBBW-ORACLE_     OK       Description     SIB Bauwerke Oracle     Cancer       TNS Service Name     ✓     Help       User ID     BWSYSADM     Test Conner |                                                                      |  |  |  |  |  |
| Batch Autocommit Mode     Commit only if all statements succeed     ~       Numeric Settings     Use Oracle NLS settings     ~                                                                                                    | Application Oracle Work<br>Enable Result Sets<br>Enable Closing Cursors                                                                                                    | karounds SQLServer Migration                                         |  |  |  |  |  |
|                                                                                                    | Batch Autocommit Mode<br>Numeric Settings                                                                                                    | Commit only if all statements succeed<br>Use Oracle NLS settings<br> |  |  |  |  |  |

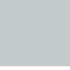

# Fehlersuche bei der ODBC Verbindung

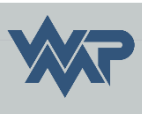

 Bei Fehler in der ODBC Verbindung, kann über den Button "Test Connection" der genaue Oracle Fehlercode ermittelt werden, welcher bei der weiteren Verbindungsfehlersuche sehr hilfreich sein kann.

|                        |                            |              | Cancel           |
|------------------------|----------------------------|--------------|------------------|
| Description            | SIB Bauwerke Oracle        |              |                  |
| TNS Service Name       | Oracle ODBC Driver Connect | × ~          | Help             |
| User ID                | Service Name               |              | l est Connection |
| Application Oracle Wo  | User Name                  | ОК           |                  |
| Enable Result Sets     | BWSYSADM                   | Cancel stion |                  |
| Enable Closing Cursors | Password                   | About        |                  |
| Batch Autocommit Mode  | ••••••                     |              | ~                |
| Numeric Settings       | Use Oracle NLS settings    |              | $\sim$           |
|                        |                            |              |                  |

Oracle ODBC Driver Configuration

| Data Source Name                              | SIBBW-ORACLE_195                                                                                                    | OK         |  |
|-----------------------------------------------|----------------------------------------------------------------------------------------------------|------------|--|
| Description                                   |                                                                                                    | Cancel     |  |
| TNS Service Na Testing                        | g Connection                                                                                                    | × Help     |  |
| User ID<br>Application Ora<br>Enable Result S | Unable to connect<br>SQLState=51000<br>[Oracle][ODBC][Ora]ORA-12514: TNS: Listener kann in<br>Connect-Deskriptor angegebenen Service aktuell nicht<br>auflösen | Connection |  |
| Enable Closing                                | ОК                                                                                                    |            |  |
| Batch Autocommit Mode                         | Commit only if all statements succeed                                                                                                    | ~          |  |
| Numeric Settings                              | Use Oracle NLS settings                                                                                                    | ~          |  |

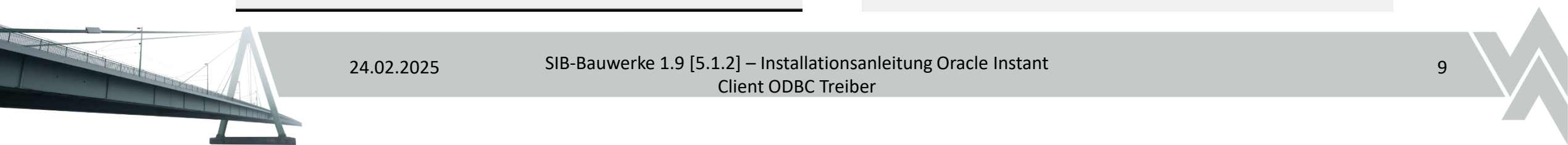

### **ODBC-Datenquellen Einstellung**

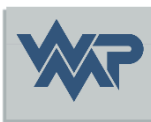

 <u>Achtung</u>: Auch hier testet der Verbindungstest testet nur, ob der angegebene Benutzer sich erfolgreich an der angegebenen Datenbank anmelden kann. Bei diesem Test werden die SIB Benutzerrollen oder weitere Berechtigungen für das Programm nicht berücksichtigt oder abgefragt.

| Testing Connection    | × |
|-----------------------|---|
| Connection successful |   |
| ОК                    |   |

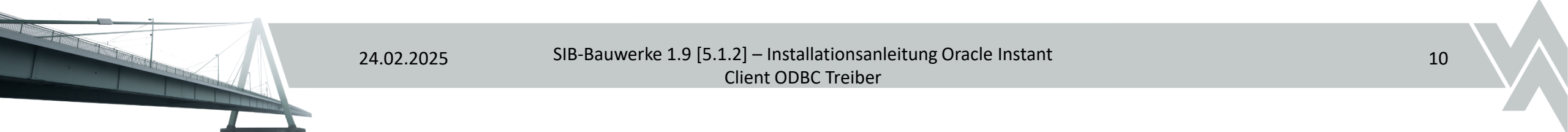

# Viel Erfolg in der Erfassung der Daten.

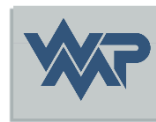

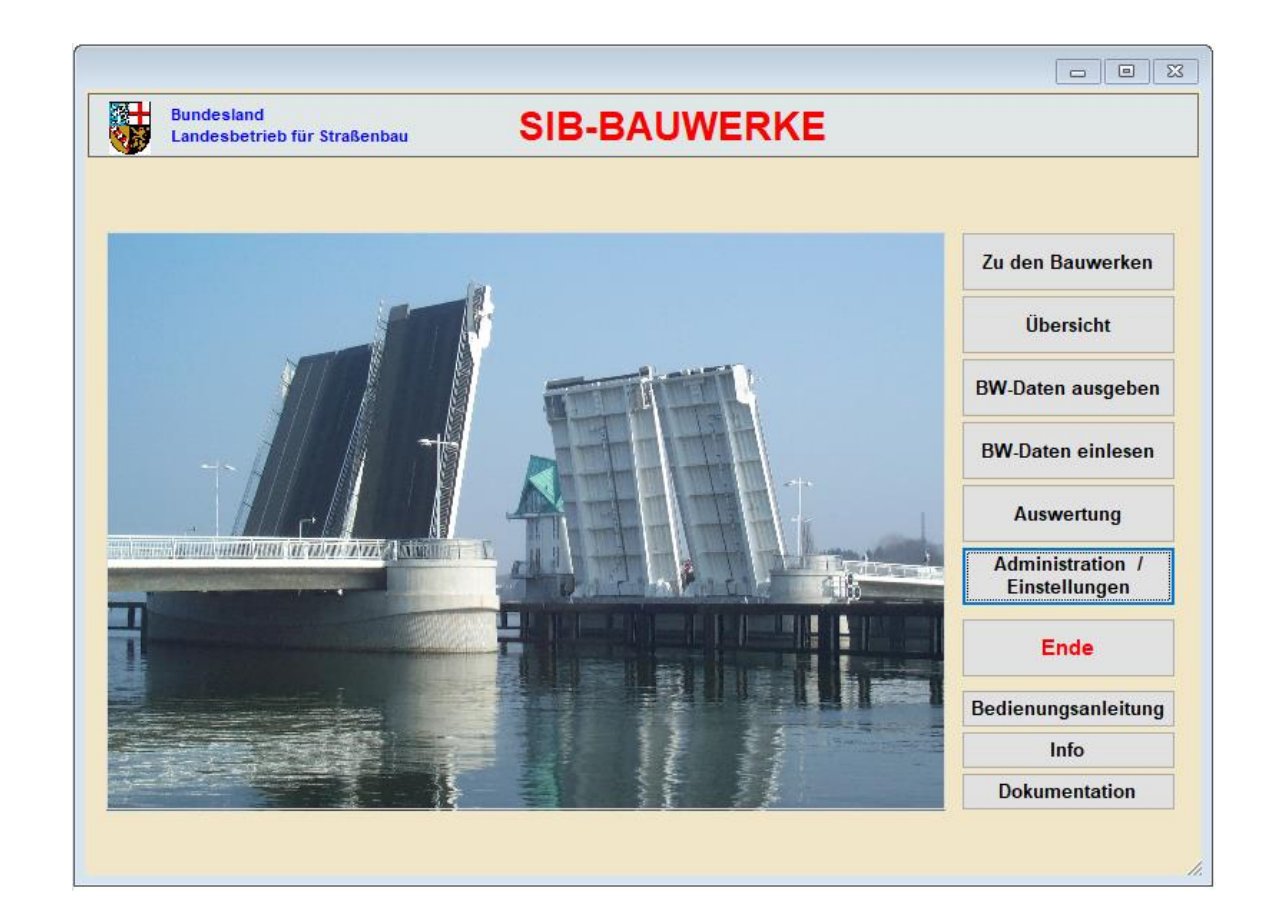

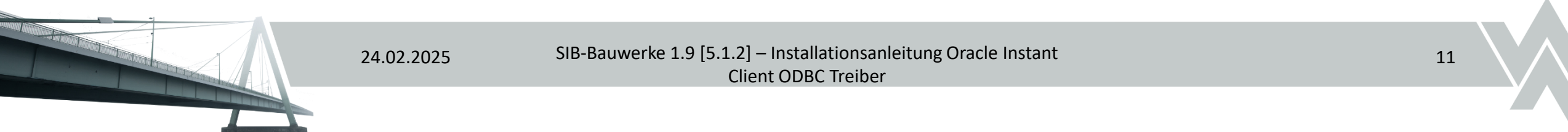